| スマートロック

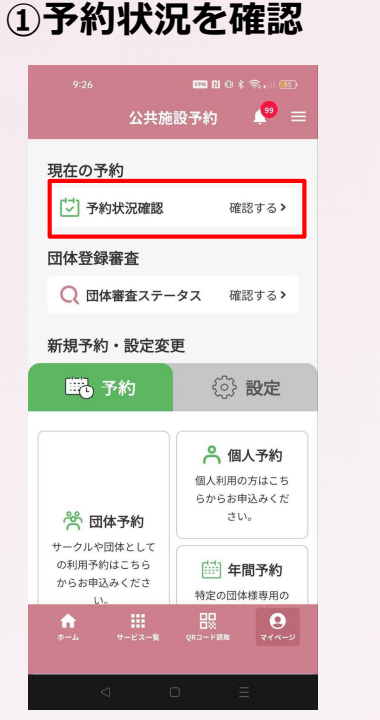

決済完了後、TOPページから『予 約状況確認』をタップします。 ②予約一覧

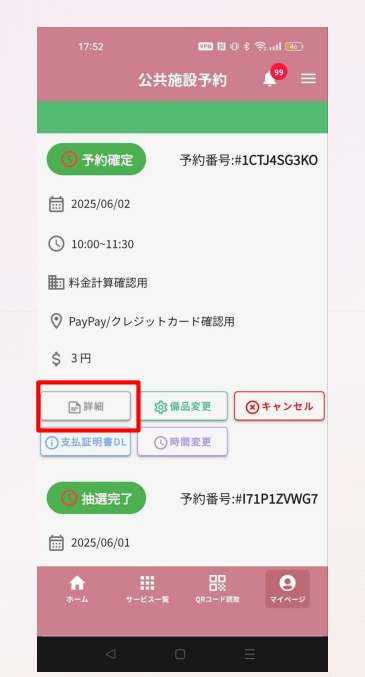

確認したい予約の『詳細』をタッ プします。 ③予約表示

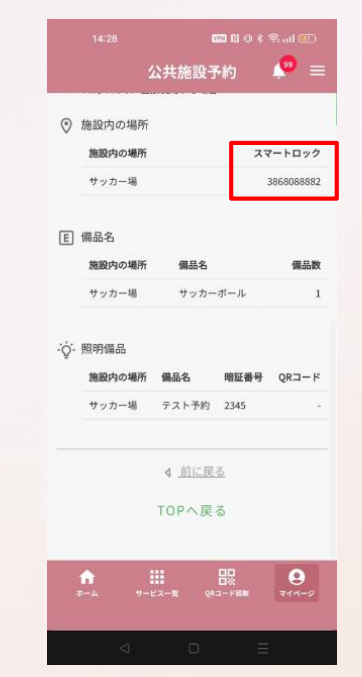

予約詳細画面の『スマートロック』に10桁の番号が表示されているか確認します。

**④スマートロック** 

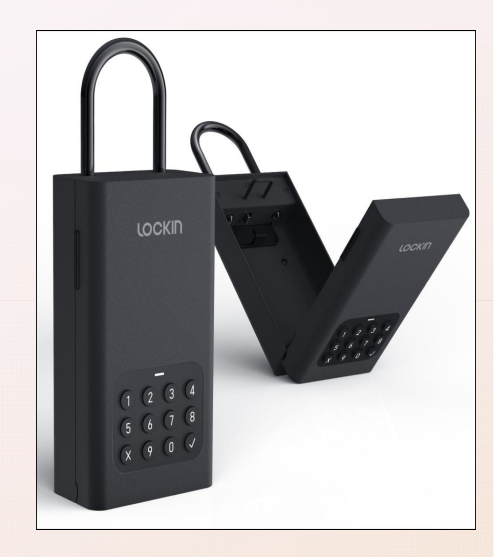

予約した場所に行き、表示されている番号を押し、「✔(チェックマーク)」を押すとスマートロックが解錠され、鍵が取り出せます。

## |スマートロックの利用方法

【予約時】

- 1. 新システムから予約し、支払いまで行う
- 2. 「予約状況確認」画面で番号を確認する。 【利用当日】

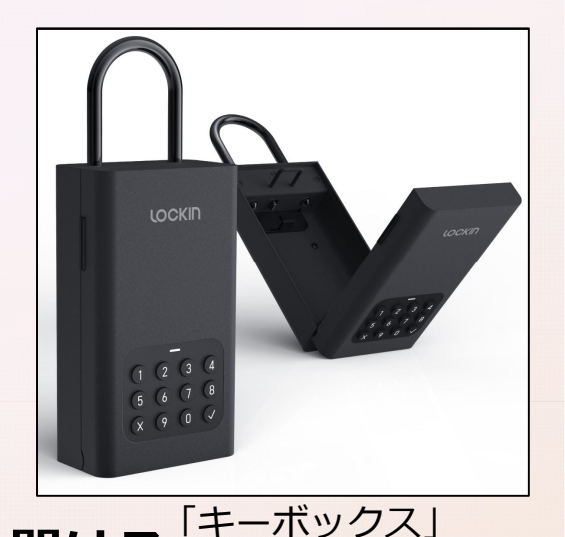

- 1. 通知された番号で施設に設置されたキーボックスを開ける
- 2. キーボックスから鍵を取り出し、施設出入口の鍵を開ける
- 3. 施設出入口の鍵を開けたらキーボックスへ鍵を戻し、ボックスを施錠する
- 4. 使用後は通知された番号で再度キーボックスを開けて、鍵を取り出す
- 5. 施設出入口を施錠し、キーボックスに鍵を戻したらボックスを施錠する